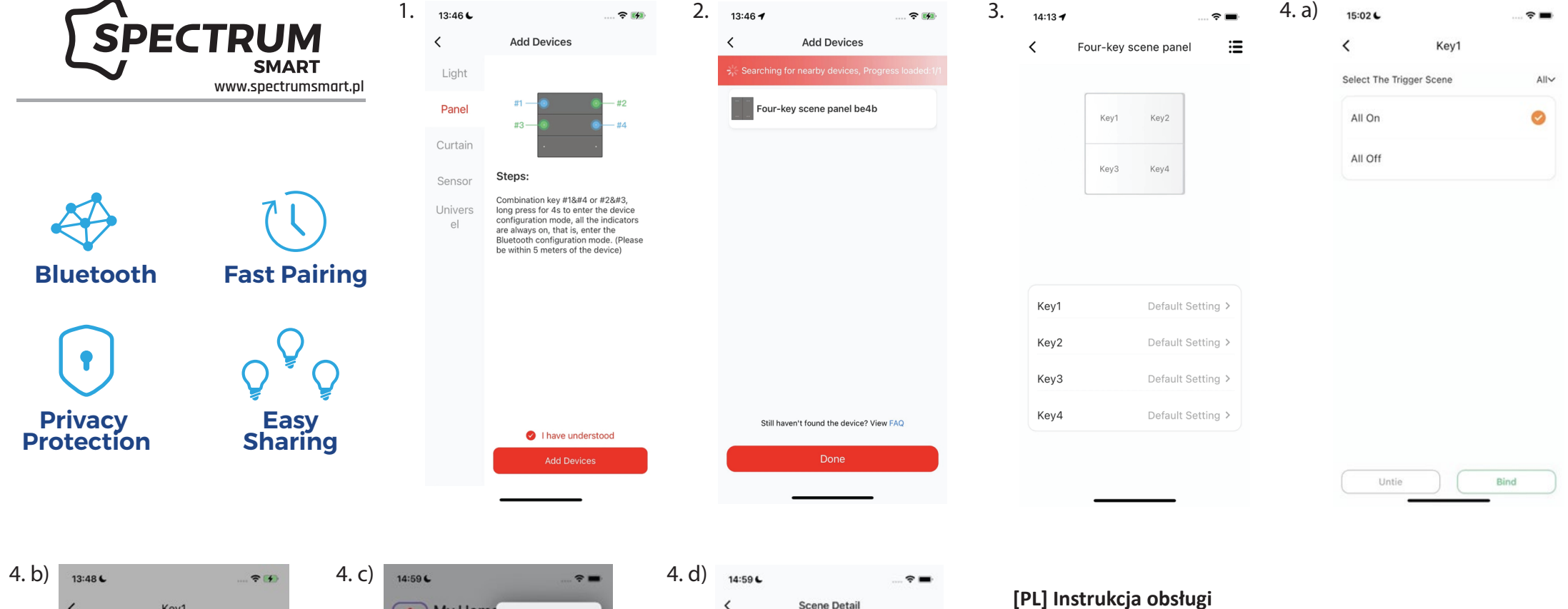

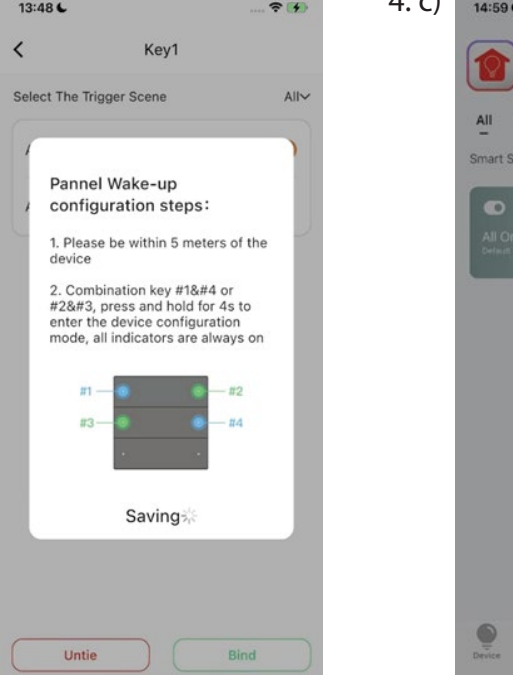

|   | 14:59 6              |            |       |                  | ÷. |
|---|----------------------|------------|-------|------------------|----|
|   |                      | My Hom     | ne Ad | ld Devices       |    |
|   |                      |            | Ac    | ld Scene         |    |
| l | Smart Sc             | iving room | Cr    | eate Group       |    |
| l | Ginare de            | iene       | Sc    | an QR code       | •  |
| l | All On<br>Default So |            | Al    | Off<br>aut Scare |    |
| l |                      |            |       |                  |    |
|   |                      |            |       |                  |    |
|   |                      |            |       |                  |    |
|   |                      |            |       |                  |    |
|   |                      |            |       |                  |    |
|   |                      |            |       |                  |    |
|   |                      |            |       |                  |    |
|   |                      |            |       |                  |    |

| <                                                           | Scene D                                                                 | etail                                                                  |
|-------------------------------------------------------------|-------------------------------------------------------------------------|------------------------------------------------------------------------|
|                                                             |                                                                         |                                                                        |
| Scene N                                                     | ame                                                                     | Custom scene                                                           |
| Room                                                        |                                                                         | All                                                                    |
| Style                                                       |                                                                         |                                                                        |
| Implemen                                                    | ted Device                                                              |                                                                        |
| <ul> <li>Current of<br/>room is th<br/>"Customiz</li> </ul> | device status": The c<br>as execution device c<br>ze": Customize the de | urrent device status in t<br>if the scene.<br>evice selected for exect |
|                                                             | Current devic                                                           | ce status                                                              |
|                                                             |                                                                         |                                                                        |
| Custom impl                                                 | emented Device                                                          |                                                                        |
| Custom impl                                                 | emented Device                                                          |                                                                        |
| Custom impl                                                 | emented Device                                                          | nted device                                                            |
| Custom impl                                                 | emented Device Add implement Device(Optional                            | nted device                                                            |
| Custom impl                                                 | emented Device Add implement Device(Optional Add P                      | nted device<br>al)<br>anel                                             |
| Custom impl                                                 | emented Device<br>Add implemented<br>Device(Optiona<br>+ Add P          | nted device<br>ຢ)<br>anel                                              |

Dziękujemy za zakup urządzenia Easy SMART. Niniejsza instrukcja pomoże Ci uruchomić nowe urządzenie i zainstalować aplikację do sterowania inteligentnym domem. Do jego uruchomienia zalecana jest instalacja na smartfonie aplikacji Easy SMART, którą można pobrać ze sklepu Google Play (Android) lub App Store (iOS). 0. Wyszukaj i pobierz aplikację Easy Smart.

1. Dodaj urządzenie, postępuj zgodnie z instrukcjami, aby dodać Panel.

- 2. Połącz się z Panelem.
- 3. Powiązanie funkcji klucza.
- 4. Ustaw niestandardową scenę.

# [EN] User manual

Thank you for purchasing the Easy SMART device. This manual will help you start your new device and install the application to control your smart home. To run it, it is recommended to install the Easy SMART application on your smartphone, which can be downloaded from the Google Play (Android) or App Store (iOS).

0. Search and download the Easy Smart app.

1. Add device ,follow the instruction to add Panel.

- 2. Connect with the Panel.
- 3. Binding the Key function.
- 4. Set custom scene.

#### [RU] Руководство пользователя

Благодарим вас за покупку устройства Easy SMART. Это руководство поможет вам запустить новое устройство и установить приложение для управления умным домом. Для его запуска рекомендуется установить на смартфон приложение Easy SMART, которое можно скачать в Google Play (Android) или App Store (iOS). 0. Найдите и загрузите приложение Easy Smart.

1. Добавьте устройство, следуйте

- инструкциям по добавлению панели.
- 2. Подключитесь к панели.
- 3. Привязка функции Кеу.
- 4. Установите пользовательскую сцену.

#### [LV] Lietotāja rokasgrāmata

Paldies, ka iegādājāties Easy SMART ierīci. Šī rokasgrāmata palīdzēs palaist jauno ierīci un instalēt lietojumprogrammu viedās mājas vadīšanai. Lai to palaistu, viedtālrunī ieteicams instalēt lietojumprogrammu Easy SMART, kuru var lejupielādēt no Google Play (Android) vai App Store (iOS).

0. Meklējiet un lejupielādējiet lietotni Easy Smart.

- 1. 1. Pievienojiet ierīci, izpildiet norādīju-
- mus, lai pievienotu paneli.
- 2. Savienojiet ar paneli.
- 3. Funkcijas Atslēgas saistīšana.
- 4. lestatiet pielāgotu ainu.

#### [LT] Vartotojo vadovas

Dėkojame, kad įsigijote Easy SMART jrenginj. Šis vadovas padės paleisti naują jrenginj ir jdiegti išmaniųjų namų valdymo programą. Norint ją paleisti, rekomenduojama išmaniajame telefone įdiegti programa Easy SMART, kuria galima atsisiusti iš Google Play (Android) arba App Store (iOS).

0. leškokite ir atsisiuskite "Easy Smart" programėlę.

1. Pridėkite įrenginį, vadovaukitės instrukcijomis, kad pridėtumėte skydelį.

- 2. Prisijunkite prie skydelio.
- 3. Rakto funkcijos įrišimas.
- 4. Nustatykite pasirinktinę sceną.

#### [ET] Kasutusjuhend

Täname teid Easy SMART seadme ostmise eest. See juhend aitab teil oma uut seadet Google Play (Android) o App Store (iOS). käivitada ja installida rakenduse oma nutikodu juhtimiseks. Selle käivitamiseks on soovitatav installida nutitelefoni rakendus Easy SMART, mille saab alla laadida Google Playst (Android) või App Store'ist (iOS).

0. Otsige ja laadige alla rakendus Easy Smart.

- 1. Lisage seade, järgige paneeli lisamiseks juhiseid.
- 2. Ühendage paneeliga.
- 3. Funktsiooni Võtme sidumine.
- 4. Määrake kohandatud stseen.

#### [DE] Bedienungsanleitung Vielen

Vielen Dank, dass Sie das Easy SMART--Gerät gekauft haben. Dieses Handbuch hilft Ihnen, Ihr neues Gerät in Betrieb zu nehmen und die Anwendung zur Steuerung Ihres Smart Home zu installieren. Zur Ausführung wird empfohlen, die Easy SMART-Anwendung auf Ihrem Smartphone zu installieren, die Sie bei Google Play (Android) oder im App Store (iOS) herunterladen können.

0. Suchen und laden Sie die Easy Smart--App herunter.

1. Gerät hinzufügen, folgen Sie den Anweisungen zum Hinzufügen des Panels. 2. Verbinden Sie sich mit dem Panel.

- 3. Bindung der Tastenfunktion.

4. Stellen Sie eine benutzerdefinierte Szene ein.

### [IT]Istruzioni per l'uso

Grazie per aver acquistato il dispositivo Easy SMART. Questo manuale vi aiuterà ad avviare il vostro nuovo dispositivo e a installare l'applicazione per controllare la vostra casa intelligente. Per poterla utilizzare, si consiglia di installare l'applicazione Easy SMART sul proprio smartphone, che può essere scaricata da 0. Cercare e scaricare l'applicazione Easy Smart.

1. Aggiungi dispositivo, segui le istruzioni per aggiungere il pannello.

- 2. Connettersi con il Pannello.
- 3. Associare la funzione chiave.
- 4. Imposta una scena personalizzata.

## [CZ] Uživatelská prírucka

Děkujeme, že jste si zakoupili zařízení Easy SMART. Tento návod vám pomůže uvést nové zařízení do provozu a nainstalovat aplikaci pro ovládání vaší chytré domácnosti. Pro spuštění se doporučuje nainstalovat do chytrého telefonu aplikaci Easy

SMART, kterou lze stáhnout z Google Play (Android) nebo App Store (iOS). 0. Vyhledejte a stáhněte aplikaci Easy Smart.

- 1. Přidejte zařízení a podle pokynů přidejte panel.
- 2. Připojte se k panelu.
- 3. Svázání funkce Key.
- 4. Nastavte vlastní scénu.

# [HU] Uživatelská prírucka

Köszönjük, hogy megvásárolta az Easy SMART eszközt. Ez a kézikönyv segíteni fog Önnek az új eszközének elindításában és a smart home vezérlőalkalmazás telepítésében. A futtatáshoz javasolt az Easy SMART alkalmazás telepítése okostelefonjára, amely letölthető a Google Play Áruházból (Android) vagy az App Store--ból (iOS).

0. Keressen és töltse le az Easy Smart alkalmazást.

1. Eszköz hozzáadása, kövesse az utasításokat a panel hozzáadásához.

- 2. Csatlakozzon a panelhez.
- 3. Kössön össze gomb funkciókat.
- 4. Állítson be egyéni vilégítás képeket.

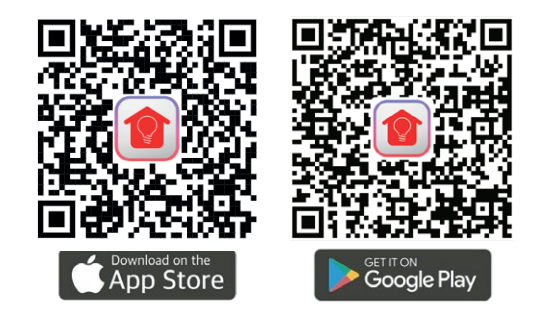

(WOJNAROWSCY

Producent: Wojnarowscy Sp. z o.o., ul. Gospodarcza 16, 40-432 Katowice, tel. 032 735 0 600, e-mail: info@wojnarowscy.com.pl